## USER GUIDE FOR ANNUAL REVALIDATION FOR FY 2025-26 BY RECHS MEMBER IN ECARE PORTAL

**Step 1:** Login to e-care Portal (ecare.bhel.in) by entering Staff No. of RECHS member and existing password. Quick revalidation Payment link used in earlier years for annual revalidation is being discontinued w.e.f. 01.01.2025 onwards.

| <i>tut ≤ tur</i><br>- 4.4                         |
|---------------------------------------------------|
| (HEI)                                             |
|                                                   |
|                                                   |
|                                                   |
| Login                                             |
| Existing User Kindly Login                        |
|                                                   |
| Note* : Disable Pop-up Blocker for this website . |
|                                                   |
| Staff No                                          |
|                                                   |
|                                                   |
| Password                                          |
| Date of Birth (dd/mm/yyyy)                        |
| (Initial Password DOB as dd/mm/yyyy)              |
|                                                   |
| Forgot Password                                   |
|                                                   |
| PY S                                              |
| Enter the displayed characters below:             |
|                                                   |
|                                                   |
|                                                   |
| Submit                                            |

**For first time user logging into the system** - Enter Staff No. of RECHS members and Date of birth of RECHS member as password in the format dd/mm/yyyy. For e.g. 23/02/1943

Further, fill up the mandatory details in the below screen to create your ecare profile.

| Name       Birth Date       24     / 08     / 1920       D0     MM     YYYY       Mobile     -       (###)     -     -       Alternate Phone     -                                                                                                    |  |
|----------------------------------------------------------------------------------------------------|--|
| Birth Date<br>24 / 08 / 1920 III<br>Mobile<br>(###)                                                                                                    |  |
| 24 / 08 / 1920 III<br>Mobile<br><i>sssy</i> ) - <i>sss</i><br><b>viternate Phone</b>                                                                                                    |  |
| Mobile .   **** ****                                                                                                    |  |
| Mobile     -     -     -     -     -     -     -     -     -     -     -     -     -     -     -     -     -     -     -     -     -     -     -     -     -     -     -     -     -     -     -     -     -     -     -     -     -     -     -     -     -     -     -     -     -     -     -     -     -     -     -     -     -     -     -     -     -     -     -     -     -     -     -     -     -     -     -     -     -     -     -     -     -     -     -     -     -     -     -     -     -     -     -     -     -     -     -     -     -     -     -     -     -     -     -     -     -     -     -     -     -     -     -     -     -     - <td></td> |  |
| •     •     •       ####     ####       Alternate Phone     •       •     •                                                                                                    |  |
| Alternate Phone                                                                                                    |  |
| Alternate Phone                                                                                                    |  |
|                                                                                                    |  |
|                                                                                                    |  |
| (828) 000 0222                                                                                                    |  |
| Fmail                                                                                                    |  |
| 3967387                                                                                                    |  |
|                                                                                                    |  |
| New Password                                                                                                    |  |
|                                                                                                    |  |
| Confirm New Password                                                                                                    |  |
|                                                                                                    |  |

**For Forgot password cases** - Click on forgot password link and enter Staff No. of RECHS member. System generated password will be sent to registered email ID of the RECHS member.

<u>In case RECHS member is not able to retrieve the password</u> - Contact your RECHS Unit HR functionary for resetting the password. On resetting the password by RECHS Unit HR functionary, the default password will be <Staff No. of the RECHS member>.

**Step 2:** In the dashboard, click on the "RECHS Payments" icon for initiating Annual revalidation payment for FY 2025-26.

| C 25 corpapp.bheLin/ecare_profile_test/emp-home.jsp |              | ବ 🖈 📽 ଅ   ଥ<br> |
|-----------------------------------------------------|--------------|-----------------|
|                                                     |              | Loodur          |
| Profile<br>+CAIT India of Related Employees         |              |                 |
| rofile                                              | APPLICATIONS | FEEDBACK        |
| RECHS PAYMENTS                                      |              |                 |

**Step 3:** Check the SAP Basic Particulars of the surviving RECHS member and spouse as shown in the screen below (*data hidden for the sake of privacy*).

|                                                                                                    | SAP Basi                                     | c Particulars                    |                     |                  |
|----------------------------------------------------------------------------------------------------|----------------------------------------------|----------------------------------|---------------------|------------------|
| Staff No                                                                                                    | Name                                         | Date of Birth (DD/MM/YYYY)       | Age                 | Gender (M/F)     |
|                                                                                                    |                                              |                                  | 62                  | м                |
| Date of Joining BHEL (DD/MM/YYYY)                                                                                                    | Date of Retirement / Separation (DD/MM/YYYY) | Reason of Separation             | Grade at Separation | Separation Unit  |
|                                                                                                    |                                              | Superannuation                   | 63/B6               | Corporate Office |
| Mobile                                                                                                    | Email                                        | Blood Group                      | Photo               | RECHS Unit       |
|                                                                                                    | @GMAIL.COM                                   | 0+                               | View Employee Photo | Corporate Office |
| Address                                                                                                    |                                              |                                  |                     |                  |
| elhi ,Delhi , 1                                                                                                    | 10027 ,IN                                    |                                  |                     |                  |
| Spouse Name                                                                                                    | Spouse Gender (M/F)                          | Spouse Date of Birth (DD/MM/YYYY | ) Spouse Age        |                  |
|                                                                                                    | F                                            |                                  | 60                  |                  |
| Spouse Mobile                                                                                                    | Spouse Email                                 | Spouse Blood Group               | Spouse Photo        |                  |
|                                                                                                    | @GMAIL.COM                                   | B+                               | View Spouse Photo   |                  |
| List of Unit Level Application Administrators to report Discr<br>emarks                                                                                                    | Seancy                                       | •                                |                     |                  |
|                                                                                                    |                                              |                                  |                     |                  |
| ddress                                                                                                    |                                              |                                  |                     |                  |
| iat No. 1, August Kranti Marg                                                                                                    |                                              |                                  |                     |                  |
| shini                                                                                                    |                                              |                                  |                     |                  |
| dess Leo 2                                                                                                    |                                              |                                  |                     |                  |
| ehi                                                                                                    |                                              | Delhi                            |                     |                  |
|                                                                                                    |                                              | State / Province / Region        |                     |                  |
|                                                                                                    |                                              | 11002/<br>Postal / Zee Code      |                     |                  |
|                                                                                                    |                                              | India                            |                     |                  |
|                                                                                                    |                                              | Country                          |                     |                  |
| lobile                                                                                                    |                                              |                                  |                     |                  |
| 27 - 177 - 2000                                                                                                    |                                              | 742 - 000 - 5400                 |                     |                  |
|                                                                                                    |                                              | (242) 222 2322                   |                     |                  |
| mail                                                                                                    |                                              |                                  |                     |                  |
| alip9999arora@gmail.com                                                                                                    |                                              | Spouse Email                     |                     |                  |
|                                                                                                    |                                              | tes@tbhel.in                     |                     |                  |
| lood Group                                                                                                    |                                              | Secure Blood Group               |                     |                  |
| 18+                                                                                                    | ~                                            | A-                               |                     |                  |
|                                                                                                    |                                              |                                  |                     |                  |
| Inland Employee Disto                                                                                                    |                                              |                                  |                     |                  |
| and a start of the start of the |                                              |                                  |                     |                  |
| pouse Photograph                                                                                                    |                                              |                                  |                     |                  |
| Ahmen shronse kuppo                                                                                                    |                                              |                                  |                     |                  |
| ou have already submitted the data to be updated in BHEL d                                                                                                    | database.                                    |                                  |                     |                  |
| our UPDATE Request has been Rejeted with following remain                                                                                                    | rks by HR.                                   |                                  |                     |                  |
| andly Update and Submit correct data again.                                                                                                    |                                              |                                  |                     |                  |
| Submit                                                                                                    |                                              |                                  |                     |                  |
|                                                                                                    | 0101                                         | TO PROCEED FOR PAYMENT           |                     |                  |
|                                                                                                    | CEICK                                        |                                  |                     |                  |

<u>Case 1</u> - If all the SAP Basic Particulars details are filled up and correct, then RECHS member can directly click on the "Click to proceed for payment" green button.

<u>Case 2</u> - If all the SAP Basic Particulars details are filled up but some details of ex-employee or spouse are to be changed by RECHS member, then RECHS member will have to update the details in the online format and click on "Submit" button. On submission, the form will be forwarded to RECHS Unit HR for verification. On approval by RECHS Unit HR (*will be done within 7 working days*), the RECHS member can view the updated details. Irrespective of the validation by RECHS Unit HR, the RECHS member can directly click on the "Click to proceed for payment" green button for initiating payment for annual revalidation for FY 2025-26.

<u>Case 3</u> – If one or more SAP Basic Particulars details are incomplete, then RECHS member will have to mandatorily update the details in the format and click on "Submit" button. On submission, the form will be forwarded to RECHS Unit HR for verification. RECHS Unit HR *will approve the details within 7 working days.* On approval by RECHS Unit HR, the RECHS member can initiate payment for annual revalidation for FY 2025-26.

<u>Note</u>: In case of one surviving member only i.e. ex-employee/spouse, if the system is asking to update the details of the other demised ex-employee/spouse then please contact your RECHS Unit HR functionary before submission of the format to update the demise details of beneficiary in RECHS.

**Step 4:** In either of the cases described above, if the payment link "Click to proceed for payment" green button is active, then the RECHS member can click on the green button. The following screen will appear.

| awaran<br>BHHEL | Bhai          | rat Heavy     | Electricals Limited                                              |
|-----------------|---------------|---------------|------------------------------------------------------------------|
| HOME            | RECHS PROCESS | RECHS PAYMENT | LOGOUT                                                           |
|                 |               |               | <b>RECHS Online Revalidation will start from 01st January 20</b> |
|                 |               |               |                                                                  |
|                 |               |               |                                                                  |
| Web             | come !!       |               |                                                                  |
| BHEL F          | RECHS PORTAL  |               |                                                                  |
|                 |               |               | RECHS PAYMENT - MEMBERSHIP                                       |
|                 |               |               | RECHS PAYMENT - ANNUAL REVALIDATION                              |

**Step 5:** "RECHS Payment – Annual revalidation" link is to be clicked for making payment towards annual revalidation for FY 2025-26. OPD Type (Inhouse/Fixed) is to be chosen, Aadhar No. & PAN No., is to be verified/filled up and PAN Name is to be additionally mentioned before clicking on "Click to Pay online" button.

| Note : All Fields are Mandatory                                     |                                                                    |                                                              |                                                           |                                                                           |                                          |                                      |
|---------------------------------------------------------------------|--------------------------------------------------------------------|--------------------------------------------------------------|-----------------------------------------------------------|---------------------------------------------------------------------------|------------------------------------------|--------------------------------------|
| Please choose OPD Type Carefull                                     | Y                                                                  |                                                              |                                                           |                                                                           |                                          |                                      |
| Inhouse OPD – OPD Facility from                                     | BHEL. No Quarterly Reimburse                                       | ment of Rs.4500.                                             |                                                           |                                                                           |                                          |                                      |
| Fixed OPD - Quarterly Reimburse                                     | ement of Rs.4500. No OPD Facili                                    | ty from BHEL                                                 |                                                           |                                                                           |                                          |                                      |
|                                                                     |                                                                    | RECHS Rene                                                   | wal ( Online )                                            |                                                                           |                                          |                                      |
| AADHAAR and PAN details are be<br>payments received by the trust is | ing sought as per the requireme<br>s from a genuine source and any | ent of various auditing Author<br>payments made by the trust | ities. The same is required<br>are made to the bonafide t | for correct identification of benef<br>eneficiary only. Your co-operation | iciary and to mal<br>n is solicited in u | e sure that any<br>pdation of record |
| Staff No.( Registration / Summary)                                  |                                                                    | 1                                                            |                                                           | Employee Name                                                             | C                                        |                                      |
| Separation Unit                                                     |                                                                    | Corporate Office                                             |                                                           | Separation Grade                                                          |                                          |                                      |
| RECHS Unit                                                          |                                                                    | PS - Southern Region                                         |                                                           | RECHS Registration Center                                                 | Chennai                                  |                                      |
| Separation Reason                                                   |                                                                    | Normal Retirement                                            |                                                           | Employee Group                                                            | Executive                                |                                      |
| RECHS Renewal Period (From-To) (DI                                  | D/MM/YYYY)                                                         | - 31/03/2                                                    | 2025                                                      | OPD Types                                                                 | IN-HOUSE                                 | ~                                    |
| ast RECHS Renewal Period (From-To                                   | ) (DD/MM/YYYY)                                                     | 23/08/2018 - 31/03/201                                       | 19                                                        |                                                                           | -                                        | _                                    |
| Beneficiary Details                                                 |                                                                    |                                                              |                                                           |                                                                           |                                          |                                      |
| Beneficiary Types                                                   |                                                                    | Self & Spouse 🗸 🗸                                            |                                                           |                                                                           |                                          |                                      |
| Relation N                                                          | ame DO                                                             | B Age                                                        | Gender                                                    | Aadhaar                                                                   | PAN No.                                  | PAN Name                             |
| Self 🦲                                                              |                                                                    | 104                                                          | м                                                         |                                                                           |                                          |                                      |
| Spouse 🧧                                                            |                                                                    | 98                                                           | F                                                         |                                                                           |                                          |                                      |
| Payment Details                                                     |                                                                    |                                                              |                                                           |                                                                           |                                          |                                      |
| Payment Types                                                       |                                                                    | Online                                                       |                                                           |                                                                           |                                          |                                      |
| Financial Year                                                      | From - To                                                          | Re-Entry Fee                                                 | Renewal Fee                                               | Dues / Adjustment                                                         | Benefits                                 | Total (INR)                          |
| 2019                                                                | 01/04/2019 - 31/03/202                                             | 0                                                            | 200 0                                                     | 0                                                                         | N                                        | 200                                  |
| 2020                                                                | 01/04/2020 - 31/03/202                                             | 1                                                            | 200 0                                                     | 0                                                                         | N                                        | 200                                  |
| 2021                                                                | 01/04/2021 - 31/03/202                                             | 2                                                            | 200 0                                                     | 0                                                                         | N                                        | 200                                  |
| 2022                                                                | 01/04/2022 - 31/03/202                                             | 3                                                            | 200 0                                                     | 0                                                                         | N                                        | 200                                  |
| 2023                                                                | 01/04/2023 - 31/03/202                                             | 4                                                            | 200 0                                                     | 0                                                                         | N                                        | 200                                  |
| 2024                                                                | 30/12/2024 - 31/03/202                                             | 15                                                           | 200 200                                                   | 0                                                                         | Y                                        | 400                                  |
|                                                                     | 04104100400 04100000                                               |                                                              |                                                           |                                                                           |                                          | 4 4 0 0                              |

**Step 6:** On clicking the button, Online Payment Gateway page will be displayed. The RECHS member will click on "Proceed" button.

| <u>#a 5</u> ® | Online Payment Gateway                                                                                                    |
|---------------|----------------------------------------------------------------------------------------------------|
|               | e-PAY                                                                                                    |
|               | Staffno/ID   1   Transaction No   1220241532306881     Payment For   RECHS   Amount (INR)   1400     Proceed   Proceed   Proceed |

**Step 7:** SBI payment page will be displayed. The RECHS member will click on the payment method as per convenience and make the payment towards RECHS annual revalidation for FY 2025-26.

| Welcome to SBIePay L<br>(formerly SBMOP                                                                                                    | Best Practices to b<br>Account shout<br>e-Commerce fl<br>S)<br>Valid OTP to b<br>Ensure to com | be followed for e Commerce transaction:<br>d have sufficient balance<br>lag should be enabled for Debit / Credit Card<br>ko, CVV, expiry date to be entered<br>e entered<br>plete the payment transaction well within time limit |
|----------------------------------------------------------------------------------------------------|------------------------------------------------------------------------------------------------|----------------------------------------------------------------------------------------------------|
| Net Banking                                                                                                    | Card Payments                                                                                  | Other Payment Modes                                                                                                    |
| SBI Net Banking                                                                                                    | ter same<br>Bank Charges(₹): 0.0                                                               | UPI     Bank Charges(₹): 0.0     >                                                                                                    |
| Bank Charges(₹): 0.0                                                                                                    |                                                                                                |                                                                                                    |
| Other Bank Net Banking     Other Bank Net Banking     Other Banking     Other Banking     Other Banking | Bank Charges(1) 0.0                                                                            | 0                                                                                                    |

For any assistance in making annual revalidation payment or any other issues RECHS members can contact Unit level Application Administrators, list of which have been provided in ecare portal as well as ecare portal login page.